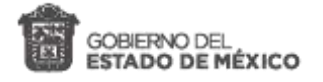

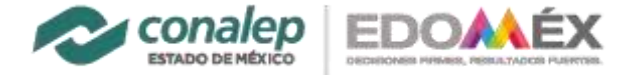

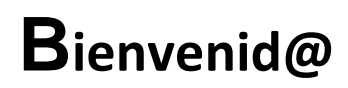

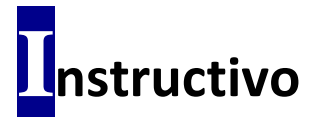

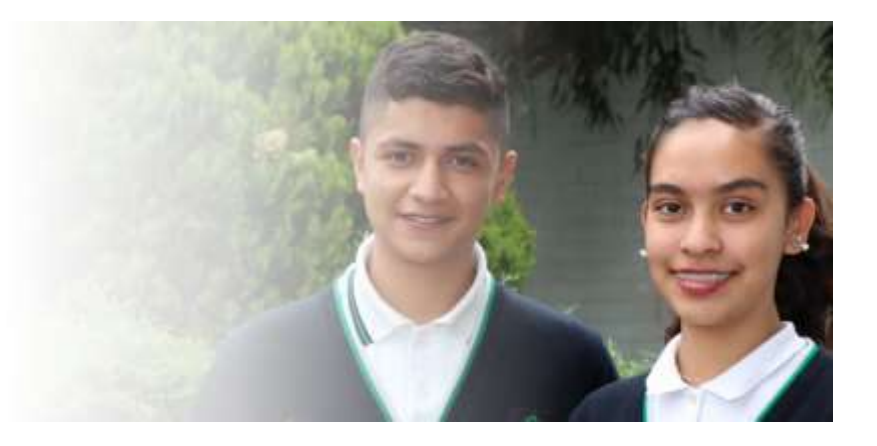

## Pago de Examen de Ingreso a la Educación Media Superior, en 103 Municipios.

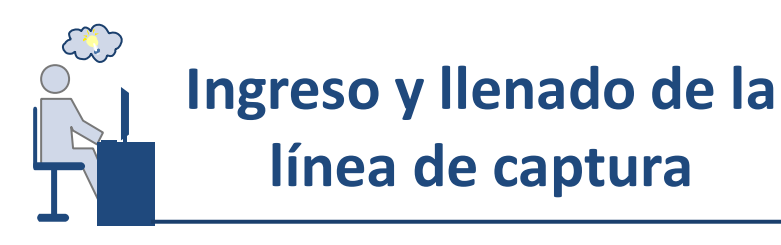

## Para generar la línea de captura, realizar los siguientes pasos:

- 1. Ingresar a la página del portal de servicios al contribuyente del Estado de México, en el enlace <u>https://sfpya.edomexico.gob.mx/recaudacion/</u>
- 2. Elegir la opción de "Organismos auxiliares".

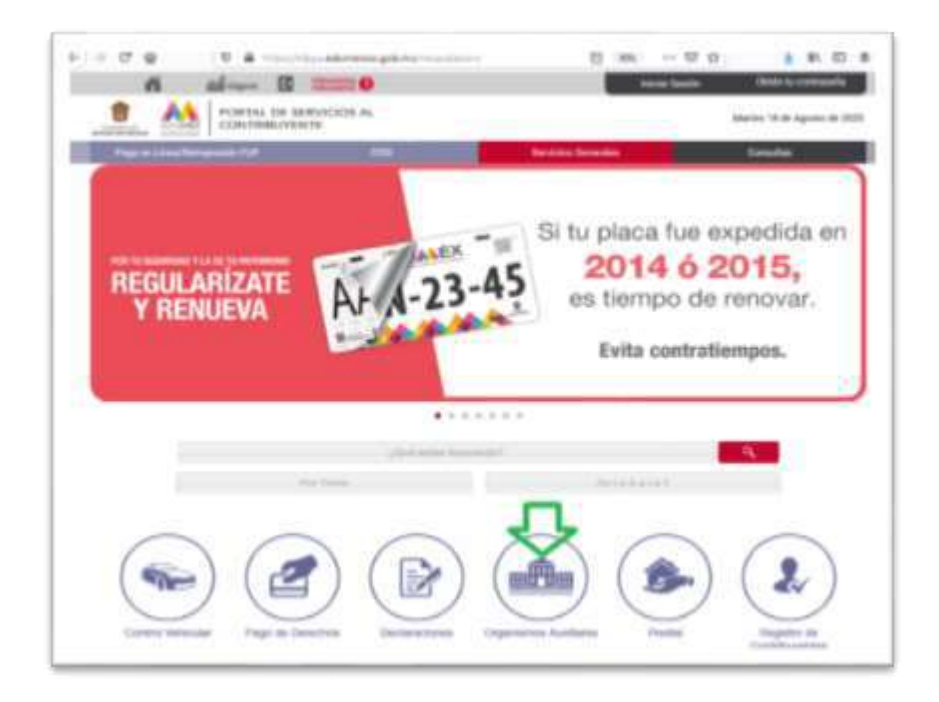

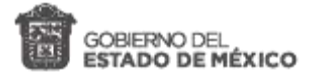

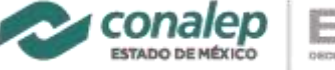

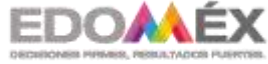

Instructivo para el pago de derecha a examen de ingreso 2122-1

3. Seleccionar Colegio de Educación Profesional Técnica del Estado de México.

| All Director | a de Page per Verla de Deres a Derestra                                                               |                                                                                                    |                                                                                                    |
|--------------|----------------------------------------------------------------------------------------------------|----------------------------------------------------------------------------------------------------|----------------------------------------------------------------------------------------------------|
| Orga         | nismos Auxiliares                                                                                     |                                                                                                    |                                                                                                    |
|              | Page 1<br>Append and a second se                                                                      | Pasa 2<br>Selectore forma do hapo                                                                                                    | Page 2<br>Page + Update Farming                                                                                                    |
|              | Los dess reprodey col " Los deligences                                                                |                                                                                                    |                                                                                                    |
|              | ORGANISMO AUXILIAR *                                                                                  | religiones de los beservicos de l<br>Cademon de Danade de Horaci-<br>pión de Jorge con borno entre<br>Autoreación de Proget - de Preservi- | ferrar al someone de soldarealais can el<br>es fuera este de la Proportante estatemis<br>contente de 17 porcesante en las limitas<br>de farentes al Carentegantes. |
|              |                                                                                                    | The second second second second second second second second second second second second second second second s                             | Figure and second second second                                                                                                    |
|              | CENTRO RED ONAL DE FORMACIÓ                                                                           | IN DOCENTE & INVESTIGACIÓN EDUCATIVA                                                                                                    |                                                                                                    |
| ~            | CENTRO REDIGINAL DE FORMACIÓ<br>COMPAREMENTE<br>COMPAREMENTE DE EDUCACIÓN PROFEDI                     | IN DOCENTE E AVIEDTIGACIÓN EDUCATIVA -                                                                                                    | 0                                                                                                    |
| 5            | CONTRO REDICINAL DE FORMACIÓ<br>COLEXIO DE EDUCACIÓN PROFEIS<br>COLEXIO DE ESTUCION ORIGENIO<br>MENCO | IN DOCENTE E AVIESTIGACIÓN EDUCATIVA -<br>DHAL TÉCNICA DEL ESTADO DE MÉDICO<br>JO Y TECNICIÓNICOS DEL ESTADO DE                            | -                                                                                                    |

4. Elegir de la opción "Oficina" el <u>Plantel</u> en el que desea cursar sus estudios.

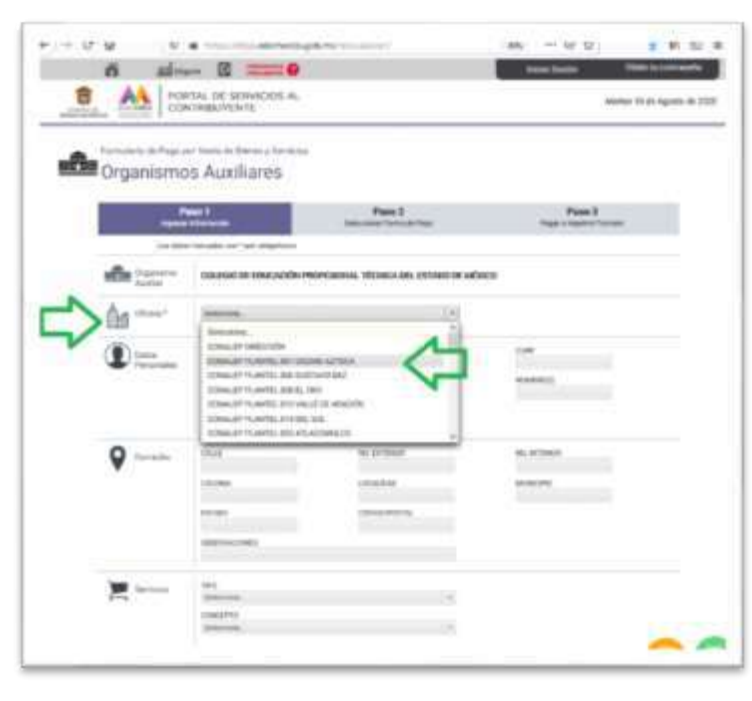

Esta opción sólo aplica para planteles del Valle de Toluca o en los 103 Municipios.

Cuyos planteles son:

CONALEP Almoloya del Río CONALEP Atlacomulco CONALEP El Oro CONALEP El Zarco CONALEP Lerma CONALEP Santiago Tianguistenco CONALEP Santiago Tilapa CONALEP Temoaya CONALEP Toluca CONALEP Villa Victoria CONALEP Villa Victoria Extensión Colorines.

- Llenar de manera completa el formulario colocando en Datos Personales. En el espacio Matrícula registrar el Folio del Concurso del Preregistro, escribir el RFC (capturar los primeros 10 caracteres del CURP), CURP y Nombre.
- 6. En el apartado "Servicios" en "TIPO" selecciona el concepto "PAGO DE DERECHO AL EXAMEN DE INGRESO A LA EMS".
- 7. En el espacio "CONCEPTO", elegir: EXAMEN DE INGRESO EN LOS 103 MUNICIPIOS

En el espacio **"TARIFA"** aparece el monto y en el apartado **"CANTIDAD"**, anotar el número **"1"**. Pulsar el botón **"AGREGAR"** y luego en el botón **"Siguiente"**.

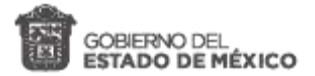

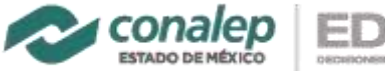

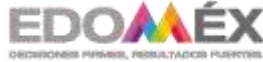

Instructivo para el pago de derecha a examen de ingreso 2122-1

| in the second |                                                                                                    |          |           |              |    |  |
|---------------|----------------------------------------------------------------------------------------------------|----------|-----------|--------------|----|--|
|               | 1000010h                                                                                                    | intrana. | - Percent |              |    |  |
|               | (B) If Agency is a second by the first of a second by<br>the second of the second by the second by the second by<br>the second by the second by the second by the second by<br>the second by the second by the second by the second by<br>the second by the second by the second by the second by<br>the second by the second by the second by the second by the second by<br>the second by the second by the second by the second by the second by<br>the second by the second by the second by the second by the second by<br>the second by the second by the second by the second by the second by<br>the second by the second by the second by the second by the second by<br>the second by the second by the second by the second by the second by<br>the second by the second by the second by the second by the second by<br>the second by the second by the second by the second by the second by the second by the second by<br>the second by the second by the second by the second by the second by the second by<br>the second by the second by the second by the second by the second by the second by<br>the second by the second by t | - 20     | 1,000     | 1.000        | 18 |  |
|               |                                                                                                    |          |           | 10100 A 1400 |    |  |
|               | C Supara                                                                                                    | dantatar |           |              |    |  |

8. Visualizar y verificar los datos. Aparece el importe de la aportación voluntaria.

|                                                                         | -                                                                                                    |                                                                                                    |                                                                                                    |
|-------------------------------------------------------------------------|----------------------------------------------------------------------------------------------------|----------------------------------------------------------------------------------------------------|----------------------------------------------------------------------------------------------------|
| Dettes the la                                                           | NFE-                                                                                                    | All And Tables                                                                                                    |                                                                                                    |
|                                                                         | LINEA DE DAPTURA                                                                                                    | 1198403901423914040393240                                                                                                    |                                                                                                    |
|                                                                         | rective of paradim                                                                                                    | 16/16/2020                                                                                                    |                                                                                                    |
|                                                                         | (DA/ME/159/5                                                                                                    | ARRELED REVEN YARGAD                                                                                                    |                                                                                                    |
|                                                                         | anters.                                                                                                    | \$ General                                                                                                    |                                                                                                    |
|                                                                         |                                                                                                    |                                                                                                    |                                                                                                    |
| Cartor de                                                               | **********                                                                                                    |                                                                                                    |                                                                                                    |
| Alerson .                                                               | Para makan te pepa, seta ma                                                                                                    | Austin Property (1,1,1,1,1,1,1,1,1,1,1,1,1,1,1,1,1,1,1,                                                                                                    |                                                                                                    |
|                                                                         |                                                                                                    |                                                                                                    |                                                                                                    |
|                                                                         | Autorch # Cetillopette M<br>01808-71940-9079g uness M                                                                                                    | e Culteres de Tarace de Médico au verteraria do el Vale d<br>Antonio a <u>asterna destante del ma</u> rina danció persoa                                                                                                    | e Robert 1930 (1957) preventi del Danado.<br>Richele praede incorte al Cantos de Danatorio Pri                                                                                                    |
|                                                                         | Autoreta d'Ortificante M<br>(1990-11-42-9074) come de<br>se performais                                                                                                    | d Galleric de Trade de Médico de Médicos Dr. 4 1966 d<br>Recebbe o <u>Internet (noterne</u> <sup>1</sup> 866 apreció person                                                                                                    | r talen 1.05 (75) persona de Landa.<br>Estas parte inter el <u>Carlos (8 Dentem P</u>                                                                                                    |
|                                                                         | Autors's of Cettingers Al<br>CERTING Street in<br>Supplements                                                                                                    | é didenne die Tradit is Water van werdenes. Die krank d<br>Anteren <u>interneligieren of en</u> Pan anweigenen                                                                                                    | e (deca 246 (-54) yerven de Doon.<br>Koele peele konte e <u>Doins (a Doons A</u>                                                                                                    |
| 0                                                                       | Autors is a Configuration Al<br>CORE (1930) State State Control of<br>Statements                                                                                                    | 4 dilamo di Tanta di Maca da vertino di Tari Verti<br>Annese <u>di seconda di seconda di seconda di seconda di seconda</u><br>11 diseorge 4 (70) electrosti con la page sectore i p                                                                                                    | r Marka (1997) of the second second s |
| 0                                                                       | Anthon & Contingent A<br>CORTENT STATE on one of<br>a profession<br>Estimate Contingent This                                                                                                    | 6 diene so Tradi in Marco as welford. Die Yweit<br><u>Annee personalitation de in</u> Para analysis<br>In Anneys y 770 ekcenet in a page welfen kaj                                                                                                    | n Marka, Lille (1979) personen der Dauben.<br>Kennen produktionen der <u>Ersten der Kennen der</u><br>Angena webt schnieber en all serverste Serversa                                                                                                    |
| 0                                                                       | Autorska Centerne M<br>0125-110-0154y seen A<br>skyndensis                                                                                                    | i Galere ao Trato in Marco ao vertera. Destruite<br>Anteres <u>permeterante de un</u> feix anato prese<br>Interespri 770 electronit un arpagonadore la p                                                                                                    | i Shich and a filling of a strain of the source of the source of the sou |
| O ana                                                                   | Antheness of Comparison M<br>CHERT (14) State Internet M<br>State Internet M<br>Enternets Contributions of the<br>Internet Management Prof.                                                                                                    | I deleve as Truck in Marco as welford. Drvf with a<br>latitude <u>particulation</u> (all in fee analysis)<br>in horizon (70) we want to a page welfork is p<br>all and the truck of analysis for analysis of even.                                                                                                    | n marka (konstruinte provinse na donate)<br>Konstruinte provinse (konstruinte<br>agena web antinistican artificiente (konstruinte<br>agena maños                                                                                                    |
| <ul> <li>Anno</li> <li>Trapperty</li> <li>Anno</li> <li>Anno</li> </ul> | Antheness of Comparison M<br>(2020) "In Advanced Approximation<br>as produced as<br>Endowsky Confidence and Intel<br>Research and Approximation (Intel<br>Research and Approximation)<br>Research and Approximation (Intel<br>Research and Approximation) | i delever an Tracti de Marco de verbra d'a ford y de<br>la tenero <u>popular en calono</u> feis construir prese<br>la tenero popular (713 vice mail: con ar populariste la )<br>año populariste d'acceste de presente a presente de presente de                                                                                                    | n Sancha and Sancha an Antonia and Sancha<br>Sancha and Antonia an Antonia and Sancha<br>Martin and Antonia an Antonia and Sancha and Sancha and<br>Martin Antonia and Sancha and Sancha and Sancha and Sancha                                                                                                    |
| O and<br>Traperty<br>and the                                            | Anthens is if compared to<br>COMPANY of the lower of<br>supplements.                                                                                                    | d observe one Transit on Marcon as wellows. Drug with an<br>an entry of 2013 when much not as page, wellow is a<br>net once there of annexis disconnected consolving of some                                                                                                    | n med a la con provinció de la construcción de la construcción                                                                                                    |
| O ana                                                                   | Antheness of Comparison of<br>CHERT (14) of Cherton and an<br>approximation<br>Entropy Contraction of Cherton<br>International Contractions of Cherton<br>International Contractions of Cherton<br>International Contractions of Cherton                  | In date was finded as Marca as well and the distance present date on finde as any page indexes to a support of the date of the date of  | n and a shirt of a first a barrent.<br>and a shirt of a first a barrent birest                                                                                                    |
| O and<br>Toport<br>Instation                                            | Anthers of Contraction of<br>CHER TV OF Charles and<br>Republication<br>Entered Contraction of<br>Interest Contraction of Con-                                                                                                    | In des se final a liter averties for the second process of the second process of the second proces of the s | n met 20 oct of the set of the se |

- 9. Seleccionar: "Importante: Imprima su formato para tener el soporte documental completo del pago que realiza."
- **10.** Se genera la <u>"Línea de Captura".</u> Pulsar el botón "Imprimir", que aparece al final.
- **11.** Seleccione "Guardar como PDF" (esta opción puede variar dependiendo del navegador de internet que use).

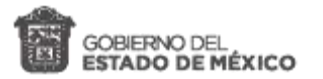

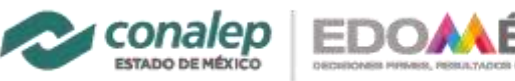

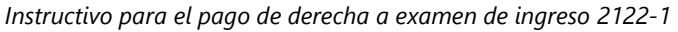

|                                                                                                    | Imprimir      | 3                | p |
|----------------------------------------------------------------------------------------------------|---------------|------------------|---|
| Internet et telese<br>Internet et telese<br>Intere | Destino       | Guardar como PDF |   |
| NUMERAL CONTRACTOR CONTRACTOR CON                                                                                                    | Páginas       | Todo             |   |
| DATOS DEL CONTRIBUYENTE                                                                                                    | Diseño        | Vertical         |   |
| EXPOSICE LA CONTINUENCIÓN<br>Ruel Internation destinado Assessi Salas Materials<br>International destinado destinado destinado destinado destinado destinado destinado de la construcción de la construcción de                                                                                                    | And a post of |                  |   |
| HARDER STATISTICS AND STRATES                                                                                                    |               |                  |   |
| the second second s                                                                                                    |               |                  |   |
| APPENDIX CONTRACTOR OF AN ADDRESS OF A DAMAGE AND ADDRESS OF ADDRESS OF ADDRE                                                                                                    |               |                  |   |
| Army frame American the army service and an inclusion of the service and the service and the s                                                                                                    |               |                  |   |
| Provide the interesting of the second second s                                                                                                    |               |                  |   |
| Possible control and a set of the set of sector and the set of the set of the sector and the set of the sector and the set of the set of t                                                                                                    |               |                  |   |
| Provide Control of the Control of the Control                                                                                                    |               |                  |   |
| And the momentum of the set of the set of th                                                                                                    |               |                  |   |

**12.** Seleccionar la carpeta para guardar la "Línea de captura" en formato PDF, la cual se anexará posteriormente a la solicitud de reinscripción.

| <ul> <li>→ · ↑</li> </ul>                                                               | 🕹 i Este                  | e equi + Descargas                                                                           | ~ B                                       | P Ristor et Desceipes   |   |
|-----------------------------------------------------------------------------------------|---------------------------|----------------------------------------------------------------------------------------------|-------------------------------------------|-------------------------|---|
| Organizar •                                                                             | Nueva car                 | peta                                                                                         |                                           | jii •                   | 0 |
| Masice     Masice     PAD     Público     RespDiance     SEMESTRE     SIGGMAD     HILEM | oficaling<br>(NOME)<br>DC | Nombre<br>~ Ayer (1)<br>> Yelegram Dektop<br>~ Al principio de e<br>(2) AGENDA DIARIA<br>• ( | e<br>esta semana (1<br>AGOSTO (1) (1) (2) | )<br>60 (0) (0) (1) (1) |   |
| Nombre de archi                                                                         | ver gama                  | to de Pago Universal with                                                                    | Pundaces                                  |                         | ý |
| Te                                                                                      | po Adobe                  | Acrobat Document                                                                             |                                           |                         | ÷ |
| <ul> <li>Ocultar carpet</li> </ul>                                                      | ы                         |                                                                                              |                                           | Guardier Cancela        |   |

- **13.** Imprimir el archivo PDF, "Línea de captura" que se acaba de generar y proceder al pago, en los establecimientos descritos al final de la línea de captura.
- **14.** También es posible realizar el pago en línea para cuentahabientes de Santander y BBVA, usuarios de VISA o MASTERCARD, en el portal de bancos.

## **REGISTRO DEL PAGO DE DERECHO A EXAMEN:**

Comprobante obtenido después de realizar el pago con la línea de captura en los establecimientos indicados. Debe ser digitalizado en un archivo independiente a la hoja la línea de captura en formato PDF. Debe tomarse en cuenta que los datos de registro puedan leerse claramente. Se identifique el monto y la fecha de la aportación.

Colocar este archivo en la carpeta donde está integrando sus documentos para adjuntarlos a la solicitud de inscripción en el aplicativo web.